**اینترنت پرسرعت ساتیا - Satia.co** 

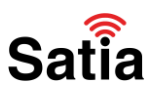

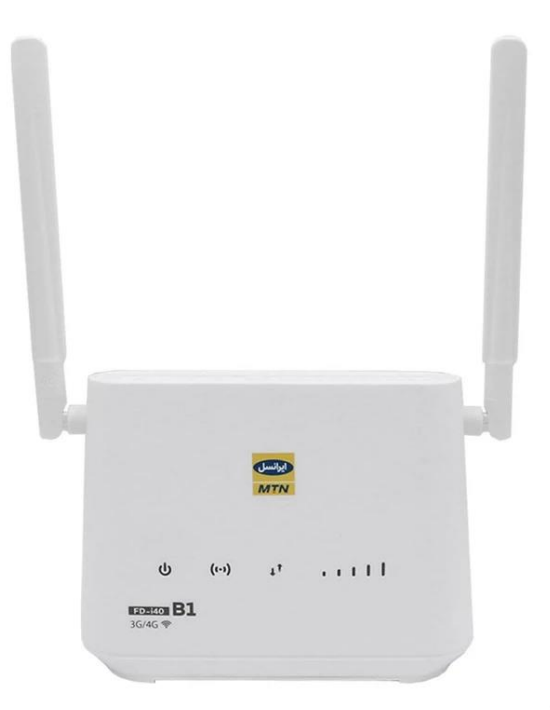

Satia

آموزش کانفیگ مودم ایرانسل اف دی آی ۴۰ بی ۱

برای ورود به تنظیمات مودم یک مرور گر را باز کنید و "۱۹۲٬۱۶۸/۱/۱" را در قسمت سرچ وارد کنید

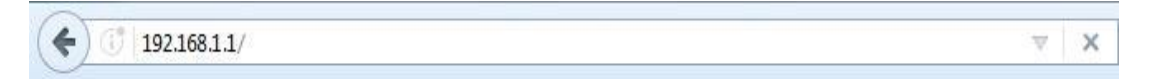

در قسمت Username و Password به صورت پیش فرض admin را وارد کنید و login را بزنید تا وارد تنظیمات مودم شوید.

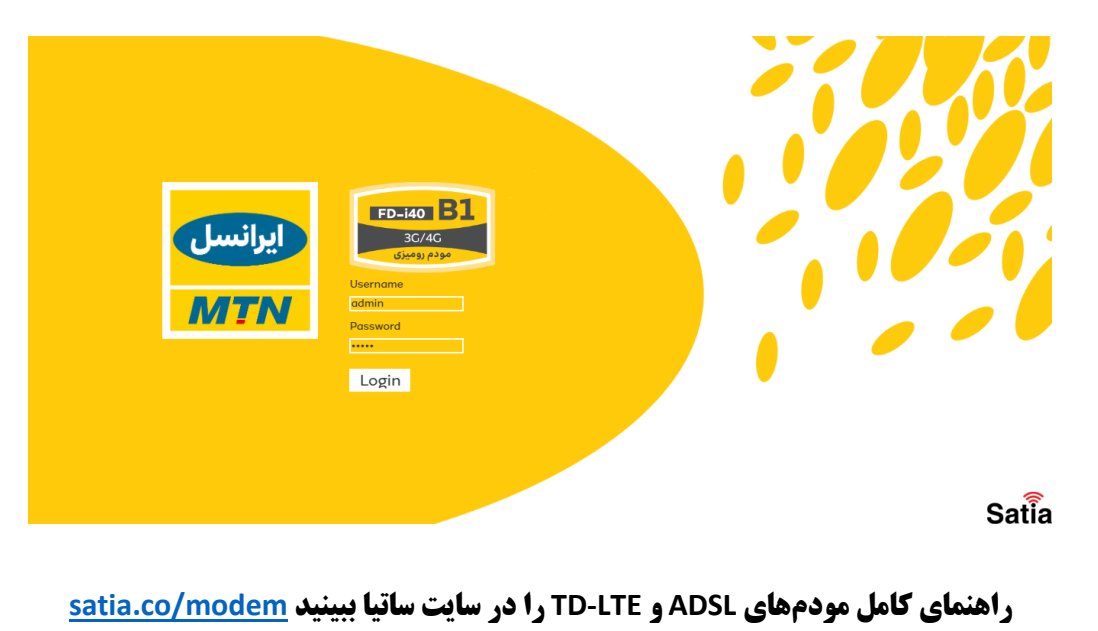

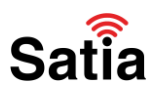

#### تعیین رمز و نام کاربری مودم FD-I40 B1

برای تعیین رمز و نام کاربری مودم ایرانسل FD-i40 B1 مراحل زیر را انجام دهید:

۱. ابتدا به بخش Quick Setting بروید.

Satia

- ۲. سپس در بخش Network name یا همان (SSID) نام دلخواهی برای مودم خود انتخاب کنید.
  - ۳. در پایان برای رفتن به مرحله بعد روی دکمه Next بزنید.

| ایرانسل<br>MTN | lor and                         | 140 B1<br>3G/4G          |                                       |                                             |                                                       | No Service                           | e - 🎽 🕀                    | <b>—</b> ?      |
|----------------|---------------------------------|--------------------------|---------------------------------------|---------------------------------------------|-------------------------------------------------------|--------------------------------------|----------------------------|-----------------|
|                | 1                               |                          |                                       |                                             |                                                       |                                      |                            | Logout          |
| Home           | <u>Quick</u><br><u>Settings</u> | Device<br>Settings       | SMS                                   | USSD                                        | Phonebook                                             | Firewall                             | System<br>Settings         | LTE INFO        |
|                |                                 |                          |                                       |                                             |                                                       |                                      |                            |                 |
| <              | The wizard will s               | how you how h<br>"Apply" | o set up basic po<br>to save settings | Quick S<br>arameters of ge<br>For advanced. | <b>ettings</b><br>ateway safely: C<br>parameters, set | lick "Previous" {<br>them in other I | k "Next" to naviş<br>nenu. | gate, and click |
|                |                                 |                          |                                       |                                             |                                                       |                                      | Previou                    | s Next          |
|                | SSID                            |                          |                                       | 2                                           |                                                       |                                      |                            |                 |
|                | Network Name(S                  | SID) *                   | Irancell-FD-i4                        | 0-B1-BD18                                   |                                                       |                                      |                            |                 |
|                | SSID Broadcast                  |                          | ● Enabled ○ Di                        | sabled                                      |                                                       |                                      |                            |                 |
|                | 0                               |                          |                                       |                                             |                                                       |                                      |                            |                 |
|                |                                 |                          |                                       |                                             |                                                       |                                      |                            |                 |

۴. در قسمت Pass Phrase یک رمز حداقل ۸ کاراکتری دلخواه وارد کرده و سپس روی دکمه Next بزنید.

| L)   | of acco           | <b>i40 B1</b><br>3G/4G |                  |                           |                              | No Service        | e - 🎽 🕀            | <b>—</b> 🔊      |
|------|-------------------|------------------------|------------------|---------------------------|------------------------------|-------------------|--------------------|-----------------|
| TN   |                   | <u>مۇدەر الامەن</u>    |                  |                           |                              |                   |                    | Logout          |
| Home | Quick<br>Settings | Device<br>Settings     | SMS              | USSD                      | Phonebook                    | Firewall          | System<br>Settings | LTE INFO        |
|      |                   |                        |                  |                           |                              |                   |                    |                 |
|      | The wizard will s | how you how to         | o set up basic p | Quick S<br>arameters of g | ettings<br>ateway safely: Cl | lick "Previous" 8 | k "Next" to navig  | gate, and click |
|      |                   | "Apply" I              | to save settings | For advanced              | parameters, set              | them in other r   | nenu.              | 2               |
|      |                   |                        |                  |                           |                              |                   | Previou            | IS Next         |
| 5    | Security Mode     | е                      |                  |                           |                              |                   |                    |                 |
| 5    | Security Mode     |                        | WPA/WPA2-F       | PSK(TKIP/AES)             |                              | ~                 |                    |                 |
| F    | Pass Phrase *     | 1                      | 2618D0AB         |                           |                              |                   |                    |                 |
|      |                   |                        | 🗸 Display Pass   | word                      |                              |                   |                    |                 |
|      | 2                 |                        |                  |                           |                              |                   |                    |                 |
|      | •                 |                        |                  |                           |                              |                   |                    |                 |

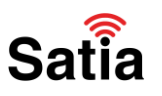

### **اینترنت پرسرعت ساتیا - Satia.co**

۵. در این مرحله تغییرات شما نشان داده میشود برای اعمال تغییرات دکمه Apply را بزنید.

| ایرانسل<br>MTN | lot doub           | а <mark>о В1</mark><br>G/4G |                                      |                                             |                                                       | No Service                        | e - 🏋 🕀                    | <b>—</b> ?      |
|----------------|--------------------|-----------------------------|--------------------------------------|---------------------------------------------|-------------------------------------------------------|-----------------------------------|----------------------------|-----------------|
|                |                    |                             |                                      |                                             |                                                       |                                   |                            | Logout          |
| Home           | Quick<br>Settings  | Device<br>Settings          | SMS                                  | USSD                                        | Phonebook                                             | Firewall                          | System<br>Settings         | LTE INFO        |
|                |                    |                             |                                      |                                             |                                                       |                                   |                            |                 |
| <              | The wizard will st | iow you how to<br>"Apply" l | o set up basic p<br>to save settings | Quick So<br>arameters of go<br>For advanced | <b>ettings</b><br>nteway safely: C<br>parameters, set | ick "Previous" {<br>them in other | & "Next" to naviş<br>menu. | gate, and click |
|                |                    | 1                           |                                      |                                             |                                                       |                                   |                            | 2               |
|                |                    |                             |                                      |                                             |                                                       |                                   | Previous                   | Apply           |
|                | Configuration      | as Follows                  |                                      |                                             |                                                       |                                   |                            |                 |
|                | Network Name(SS    | iD) I                       | Irancell-FD-i40                      | -B1-BD18                                    |                                                       |                                   |                            |                 |
|                | SSID Broadcast     |                             | Enabled                              |                                             |                                                       |                                   |                            |                 |
|                | Security Mode      |                             | WPA/WPA2-PS                          | K(TKIP/AES)                                 |                                                       |                                   |                            |                 |

تعریف مک آدرس برای مودم ایرانسل اف دی آی ۴۰ بی ۱

یکی از روشهای افزایش امنیت مودم های خانگی تعریف مک آدرس است. تنها کافی است مک آدرس دستگاههایی که میخواهید اجازه دهید یا اجازه ندهید، به مودم متصل شوند را در این بخش تعریف کنید. با انجام این کار حتی با داشتن رمز وای فای کسی نمیتواند وارد شبکه شما شود. برای تعریف مک آدرس مراحل زیر را انجام دهید:

۱. ابتدا به بخش Device settings بروید.

۲. سپس مانند تصویر Wireless Settings را انتخاب کنید.

|                          | uick          | 1<br>Device |         |            |             |          | System       | Logout   |
|--------------------------|---------------|-------------|---------|------------|-------------|----------|--------------|----------|
| ome Set                  | tings         | Settings    | SMS     | USSD       | Phonebook   | Firewall | Settings     | LTE INFO |
| <                        |               |             |         | Device S   | ettings     |          |              |          |
| vanced Settings          | Wirel         | ess Access  | Device  |            |             |          |              |          |
| nternet Settings         | No.<br>No dat | Host Name   |         | IP Address |             |          | MAC Address  |          |
| tatistics Settings       | Cable         | Access De   | vices   | IP Add     | <b>1000</b> |          | MAC Addross  |          |
| Home Network             | 1             | DESKTOP-    | OGQEPQ7 | 192.16     | 8.1.161     | E/       | D8:BB:C1:A7: | 27:C6    |
|                          |               |             |         |            |             |          |              |          |
| <u>Wireless Settings</u> |               |             |         |            |             |          |              |          |

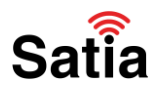

۳. در این مرحله WLAN MAC Filter را انتخاب کنید .

۴-۱. در صورتی که می خواهید دستگاه های خاصی به مودم شما متصل شوند، از قسمت Mac Filter Format گزینه White List را انتخاب کرده و Mac Address دستگاه های مجاز را وارد نمایید. با کلیک کردن روی دکمه Apply ازین پس تنها دستگاه هایی می توانند از مودم شما استفاده نمایند که در white list اضافه شده باشند و مودم از اتصال دستگاه های دیگر حتی با داشتن رمز مودم شما، جلوگیری می نماید.

۴-۲. در صورتی که می خواهید دستگاه خاصی را از دسترسی به مودم منع کنید، از قسمت Mac Filter Format گزینه Black list را انتخاب کرده و Mac address دستگاهی که قرار است از دسترسی آن به مودم جلوگیری شود را وارد کرده و سپس روی دکمه Apply بزنید.

| MTN                 | FD-i40 B1<br>3C/4C<br>35/45/454 |                |                                     |                            | No Service     | e - 🎽 🕀            | <b>—</b> 🔊 |
|---------------------|---------------------------------|----------------|-------------------------------------|----------------------------|----------------|--------------------|------------|
| Quic<br>Home Settin | k Device<br>Igs Settings        | SMS            | USSD                                | Phonebook                  | Firewall       | System<br>Settings | Logout     |
| <                   | Set up wireless                 | hotspot so the | <b>Wi-Fi Se</b><br>It your mobile p | ettings<br>whone or laptop | could access n | etwork via it      |            |
| Wifi Switch         | WLAN MAC Filter                 |                |                                     | 2                          |                |                    |            |
| SSID                | MAC Filter Format               |                | Disabled<br>Disabled<br>White List  |                            | ~              |                    |            |
| WPS                 |                                 |                | Black List                          |                            |                |                    |            |
| Advanced Settings   |                                 |                |                                     |                            |                |                    |            |
|                     |                                 |                |                                     |                            |                |                    | 3<br>Apply |

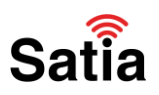

تغییر آی پی ورود به مودم

با این کار می توانید آی پی ورودی را تغییر دهید تا کسی نتواند وارد تنظیمات مودم شما شود.

۱. ابتدا به بخش Device settings بروید.

۲. سپس مانند تصویر Advanced را انتخاب کنید.

|                | of ague      | <b>FD-i</b> 4<br>3 | 6/4C               |         |            |           | No Service | e - 🎽 🕀            | <b>—</b> ? |  |
|----------------|--------------|--------------------|--------------------|---------|------------|-----------|------------|--------------------|------------|--|
|                |              |                    | 1                  |         |            |           |            |                    | Logout     |  |
| Home           | Qui<br>Setti | ck<br>ngs          | Device<br>Settings | SMS     | USSD       | Phonebook | Firewall   | System<br>Settings | LTE INFO   |  |
|                |              |                    |                    |         |            |           |            |                    |            |  |
|                |              |                    |                    |         | Device S   | Settings  |            |                    |            |  |
| 2              |              |                    |                    |         |            |           |            |                    |            |  |
| Advanced Set   | tings        | Wire               | ess Access         | Device  |            |           |            |                    |            |  |
|                |              | No.                | Host Name          |         | IP Address |           |            | MAC Address        |            |  |
| Internet Setti | ings         | No da              | ta                 |         |            |           |            |                    |            |  |
| Statistics Set | tings        | Cable              | e Access De        | vices   |            |           |            |                    |            |  |
|                |              | No.                | Host Name          |         | IP Add     | Iress     |            | MAC Address        |            |  |
| Home Netwo     | ork          | 1                  | DESKTOP-           | 0GQEPQ7 | 192.16     | 58.1.161  | E/         | D8:BB:C1:A7:       | 27:C6      |  |
| Wiroloss Sott  | ings         |                    |                    |         |            |           |            |                    |            |  |
|                |              |                    |                    |         |            |           |            |                    |            |  |
| VPN Settin     | ng           |                    |                    |         |            |           |            |                    |            |  |

۳. در این صفحه شما می توانید آدرس جدیدی برای ورود به پنل مودم خود تعیین نمایید. برای این کار از بخش IP Address آدرس مد نظر خود را وارد کرده و سپس روی دکمه Apply کلیک کنید.

نکته: بعد از این کار دسترسی به پنل مدیریت مودم تنها از طریق آدرس جدیدی که وارد کردید، قابل انجام است.

| lome      | Quick<br>Settings | Device<br>Settings   | SMS | USSD                   | Phonebook | Firewall  | System<br>Settings | LTE INFO   |   |
|-----------|-------------------|----------------------|-----|------------------------|-----------|-----------|--------------------|------------|---|
| <         |                   |                      |     | Advanced               | Settings  |           |                    |            |   |
| DHCP      | DH                | СР                   |     | 1                      | ·         |           |                    |            |   |
| Nat       | IP Add<br>Subn    | dress *<br>et Mask * |     | 192.168.1<br>255.255.2 | .1        |           |                    |            |   |
| Static IP | DHCF              | Server               |     | Enabled                | 0         | Disabled  |                    |            |   |
| DDNS      | DHCF              | P DNS *              |     | 192.168.1              | .1        | - 192,168 | 1.200              |            |   |
| TR069     | DHCF              | P Lease Time *       |     | 24                     | hour(s)   |           |                    |            |   |
| SNMP      |                   |                      |     |                        |           |           |                    | 2<br>Apply | 9 |

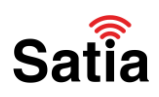

#### آموزش ریست مودم Irancell FD-i40 B1

روش اول: جهت Reset ریست فکتوری یا بازگشت به تنظیمات کارخانه (Factory Reset) مودم ایرانسل در پشت مودم یک کلید وجود دارد که با نگه داشتن آن به مدت ۵ ثانیه تمامی چراغ های روی مودم یک بار بصورت چشمک زن خاموش و روشن شده و پس از انجام این عمل Modem راه اندازی مجدد می شود و به تنظیمات اولیه باز می گردد.

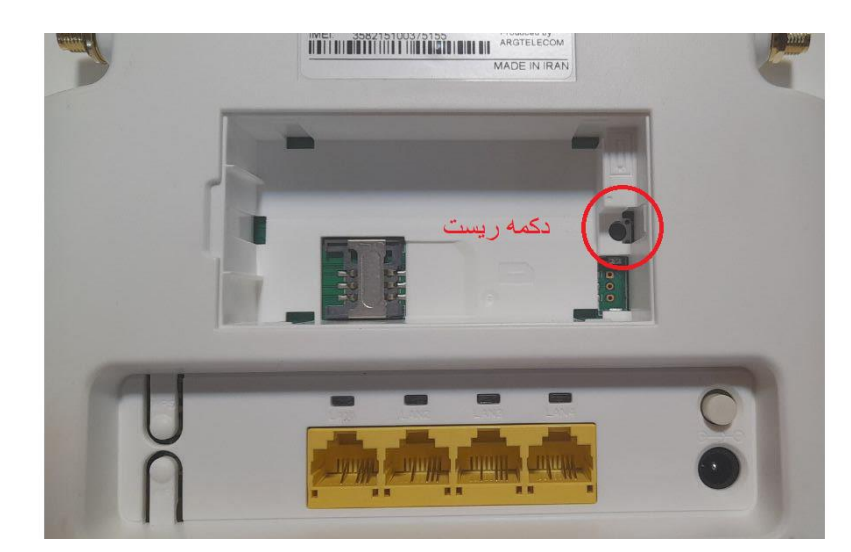

روش دوم: ۱. ابتدا به بخش System Settings بروید.

۲. سپس قسمت Restore Factory Setting بروید و کلید Reset Factory Setting را بزنید.

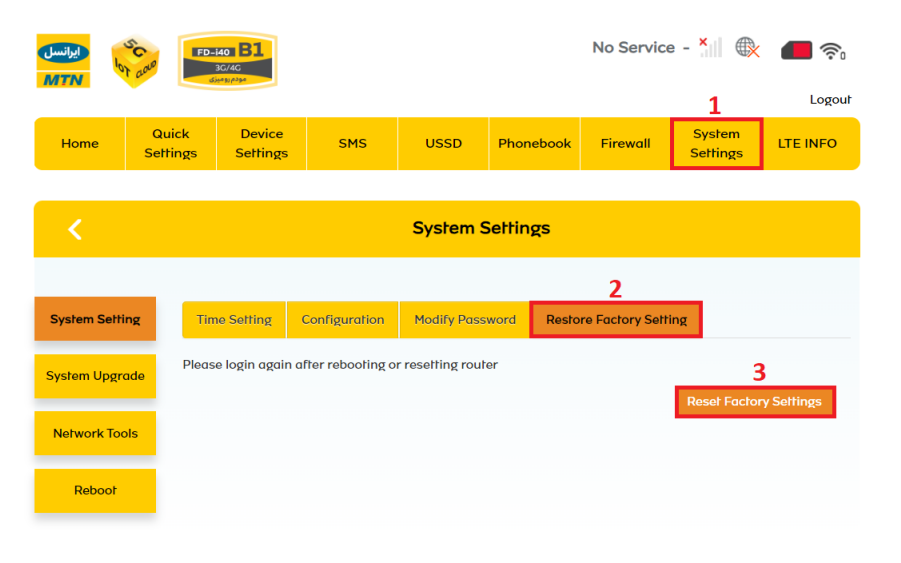

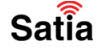

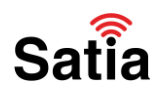

آموزش آپدیت فریمور (Firmware) مودم Irancell FD-i40 B1

جهت آپدیت فریم ویر مودم ایرانسل ابتدا فایل آپدیت فریمور ایرانسل FD-i40 B1 را دانلود کنید و سپس بصورت زیر اقدام به آپدیت نمودن Firmware کنید.

۱. ابتدا به بخش System Settings بروید.

- ۲. وارد بخش System Upgrade شوید.
- ۳. از قسمت Browse فایل آپدیت را انتخاب کنید و دکمه Upload را بزنید.

| يرانسل | D 10      | SC FD             | -i40 B1<br>3C/4C   |     |          |            | No Service | e - 🎦 🛞            | <b>—</b> 🔊 |
|--------|-----------|-------------------|--------------------|-----|----------|------------|------------|--------------------|------------|
| MT     |           |                   | مودم رومبزی        |     |          |            |            | 1                  | Logout     |
| Но     | ome       | Quick<br>Settings | Device<br>Settings | SMS | USSD     | Phonebook  | Firewall   | System<br>Settings | LTE INFO   |
|        |           |                   |                    |     |          |            |            |                    |            |
| <      |           |                   |                    |     | System S | Settings   |            |                    |            |
| Syst   | em Settir | ng Sy             | rstem Upgrade      |     |          | 3          |            |                    |            |
| Syste  | m Upgro   | No                | file selected.     |     | B        | rowse      | bd         |                    |            |
| Net    | work Too  | is 🕜              |                    |     |          | No file ch | osen       |                    |            |
|        | Reboot    |                   |                    |     |          |            |            |                    |            |
| -      |           |                   |                    |     |          |            |            |                    |            |

آموزش مخفی کردن نام وای فای مودم ایرانسل FD-i40 B1

۱. ابتدا به بخش Device settings بروید.

Satia

۲. سپس مانند تصویر Wireless Settings را انتخاب کنید.

| Home                     | Quick<br>Settings | Device<br>Settings | SMS     | USSD      | Phonebook | Firewall | System<br>Settings | LTE INFO |
|--------------------------|-------------------|--------------------|---------|-----------|-----------|----------|--------------------|----------|
| <                        |                   |                    |         | Device    | Settings  |          |                    |          |
| dvanced Settings         | Wire              | less Access        | Device  | IP Addres | s         |          | MAC Address        |          |
| nternet Settings         | No da             | ta                 |         |           |           |          |                    |          |
| itatistics Settings      | Cabl              | e Access De        | vices   | 15.4.1    |           |          |                    |          |
| Home Network             | 1                 | DESKTOP-           | 0GQEPQ7 | 192.1     | 68.1.161  | E/       | D8:BB:C1:A7:       | 27:C6    |
| <u>Nireless Settings</u> | i –               |                    |         |           |           |          |                    |          |
|                          |                   |                    |         |           |           |          |                    |          |

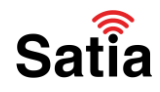

۳. به بخش SSID Broadcast بروید و گزینه SSID Broadcast را بیابید و آن را غیر فعال کنید تا کسی نتواند نام مودم شما را ببیند.

توجه داشته باشید پس از غیرفعال کردن SSID Broadcast، تنها با وارد کردن نام دقیق مودم که در بخش Network (SSID) مرج شده، می توانید به مودم خود از طریق وای فای متصل شوید.

۴. در پایان روی کلید Apply بزنید.

| ايرانسل        | C FD.             | - <b>i40 81</b><br>3G/4C |                  |            |                            | No Servic      | e - 🎽 🕀            | <b>—</b> 🔊 |
|----------------|-------------------|--------------------------|------------------|------------|----------------------------|----------------|--------------------|------------|
| MIN            |                   | مودم رومیز               |                  |            |                            |                |                    | Logout     |
| Home           | Quick<br>Settings | Device<br>Settings       | SMS              | USSD       | Phonebook                  | Firewall       | System<br>Settings | LTE INFO   |
|                |                   |                          |                  |            |                            |                |                    |            |
| <              |                   | Set up wireless          | s hotspot so the | Wi-Fi S    | ettings<br>phone or laptop | could access n | etwork via it      |            |
|                |                   |                          |                  |            |                            |                |                    |            |
| Wifi Switch    | Ma                | iin SSID SSI             | D1 SSID2         | SSID3      |                            |                |                    |            |
| SSID           | Netw              | ork Name(SSID)           | *                | Irancell-F | D-i40-B1-BD18              |                |                    |            |
|                |                   |                          | 2                | SSID Br    | oadcast                    |                |                    |            |
| WPS            | Secu              | rity Mode                |                  | WPA/WP     | A2-PSK(TKIP/AE             | S)             | ~                  |            |
| Advanced Setti | ngs Pass          | Phrase *                 |                  | •••••      |                            |                |                    |            |
| WLAN MAC Fil   | ter               |                          |                  | Display F  | Dassword                   |                |                    |            |
|                | Max               | Station Number           |                  | 32         |                            |                | ~                  | 3          |
|                |                   |                          |                  |            |                            |                |                    | Apply      |